# CHALLENGE D'ACTIVIT <u>Fiche pratique</u>

## Etape 1: Je reçois le lien pour participer à un challenge :

Dans le cadre du challenge :

- Une communauté a été créée pour le territoire de Haut Léon Communauté, cette communauté est publique, toutes les personnes qui se déplacement sur le Haut-Léon peuvent la rejoindre.

Lien pour rejoindre la Communauté "Haut-Léon Communauté"" (toutes les personnes circulant sur le Haut-Léon à vélo) : https://geovelo.app/communities/invites/BLIYXMG

Ci-dessous : exemple illustration pour Haut Léon communauté

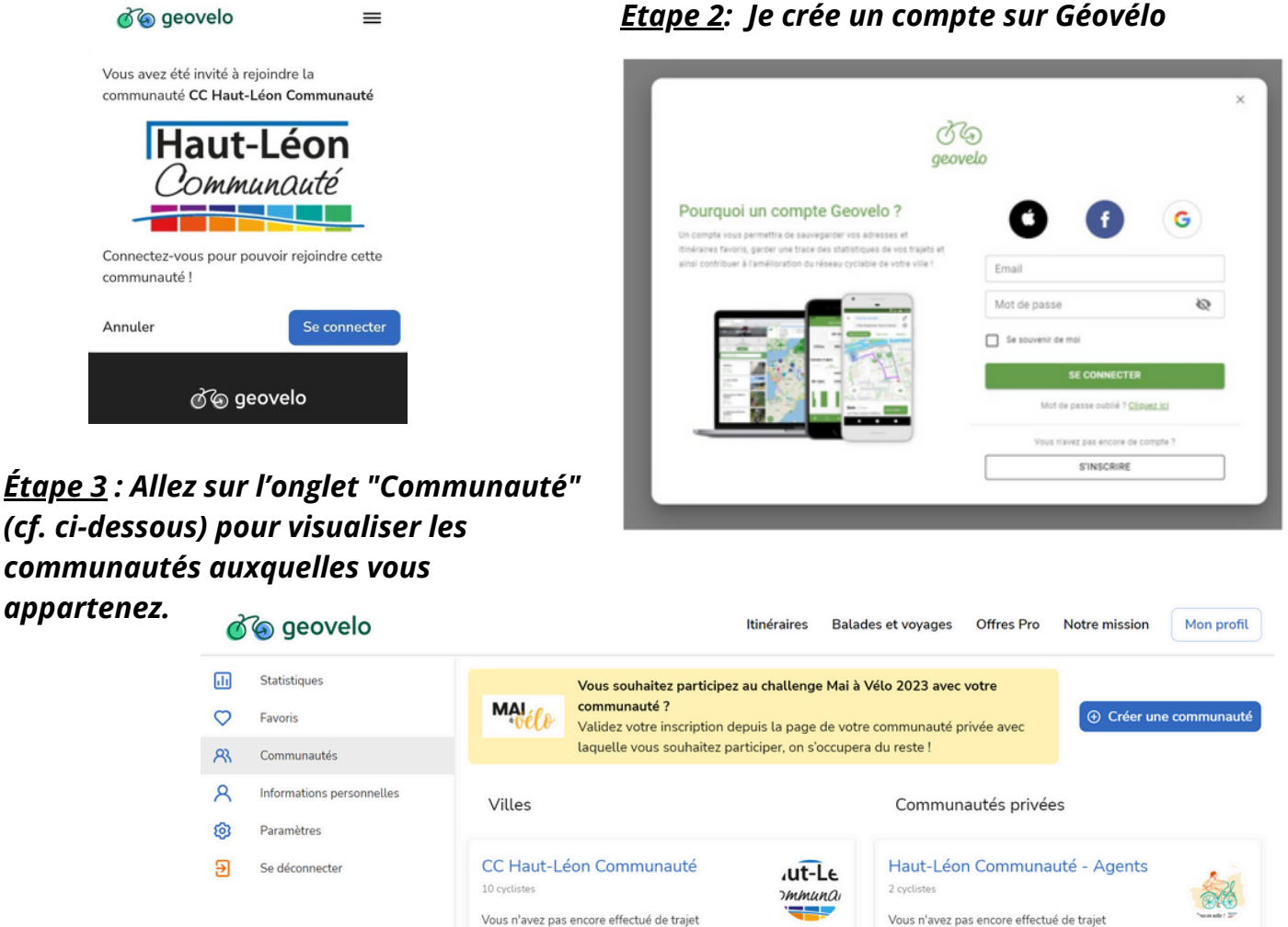

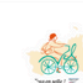

<u>Étape 4</u> : Je télécharge l'application sur mon smartphone. Je me connecte via les identifications et mot de passe que j'ai choisis en créant mon compte.

Étape 5: J'ai déjà un compte et je souhaite ajouter une communauté facilement

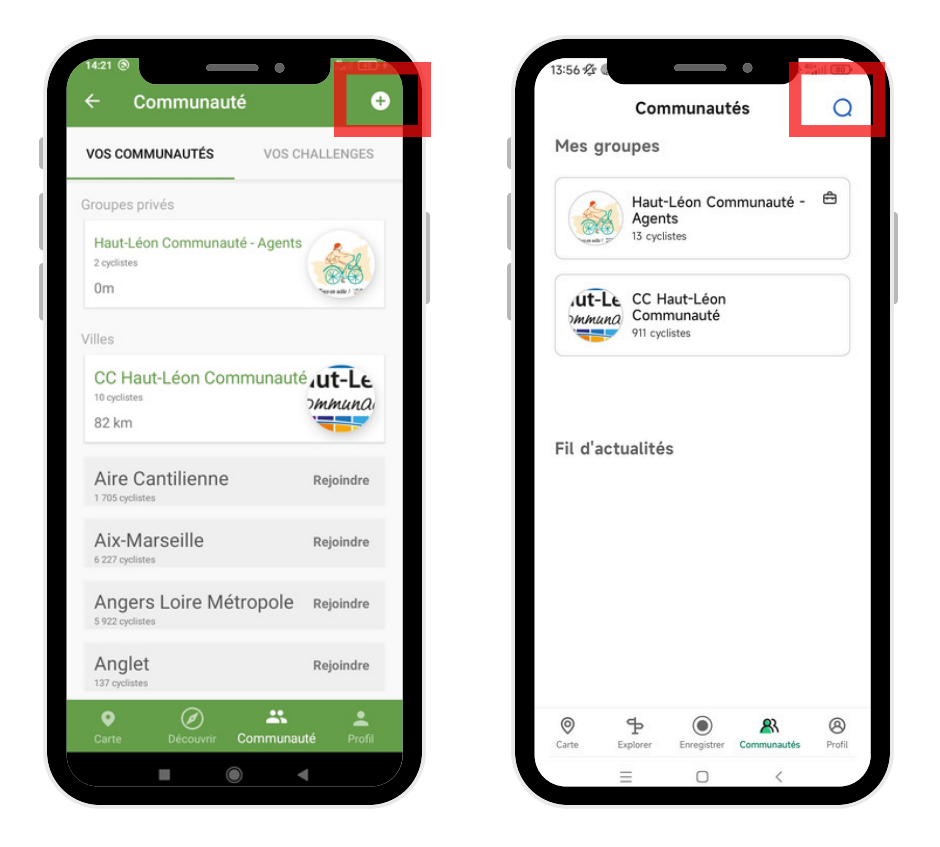

Selon les versions de l'application :

- Cliquez sur "+" en haut à droite OU sur la loupe
- Entrez le code de l'invitation OU Recherchez le nom de la communauté

Par exemple :

Pour rejoindre la Communauté "Haut-Léon Communauté" :

https://geovelo.app/communities/invites<mark>/</mark>BLIYXMG

<u>Étape 6</u> : Pour contribuer

Lancement de l'enregistrement du trajet via le bouton rouge, possibilité de faire remonter des incidents via le bouton orange.

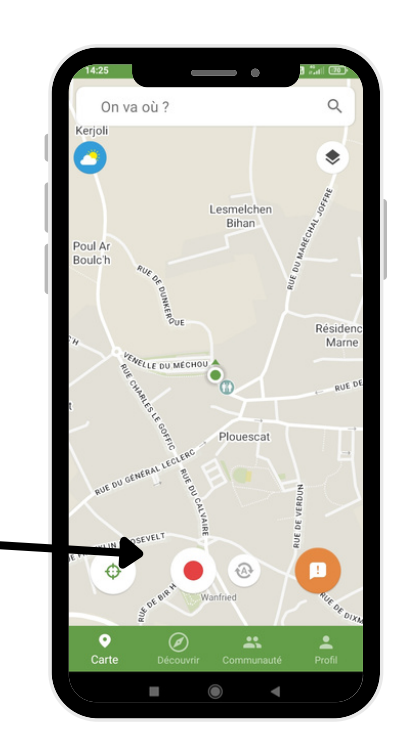

### **Quelques fonctionnalités**

Retrouvez les communautés auxquelles vous appartenez via l'onglet "communauté"

| VOS COMMUNAUTÉS                           | VOS CHALLENGES                 |
|-------------------------------------------|--------------------------------|
| roupes privés                             |                                |
| Haut-Léon Communaut<br>2 cyclistes<br>0m  | té - Agents                    |
| lles                                      |                                |
| CC Haut-Léon Com<br>10 cyclistes<br>82 km | nmunauté <b>LE</b><br>Simmunai |
| Aire Cantilienne                          | Rejoindre                      |
| Aix-Marseille<br>6 227 cyclistes          | Rejoindre                      |
| Angers Loire Mét<br>5 922 cyclistes       | tropole Rejoindre              |
| Anglet                                    | Rejoindre                      |

#### **Réglez vos paramètres**

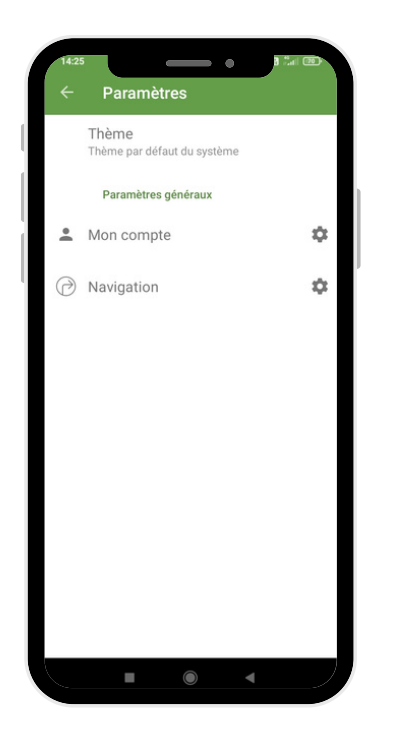

| 14:26 | Mon compto                                                                                                    | · •       |
|-------|----------------------------------------------------------------------------------------------------|-----------|
|       | Vitesse moyenne                                                                                                    |           |
|       | Profil<br>Équilibré                                                                                                    |           |
|       | Type de vélo<br>Mon vélo                                                                                                    |           |
|       | Électrique                                                                                                    | •         |
|       | Mon compte                                                                                                    |           |
|       | aurore.corre1@gmail.com                                                                                                    |           |
|       | Nom d'utilisateur                                                                                                    |           |
|       | E-mails d'activités                                                                                                    | •         |
|       | Newsletters                                                                                                    | •         |
|       | Télécharger mes données<br>En accord avec les règles de la RGPD, vo<br>pouvez télécharger l'ensemble des donne<br>liées à votre compte. | us<br>ées |
|       |                                                                                                    |           |

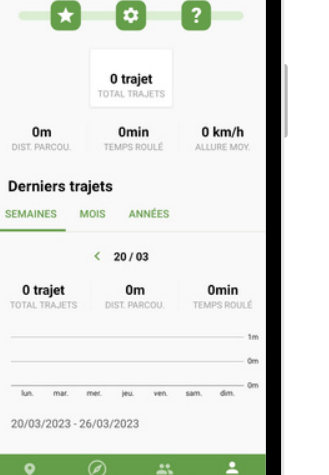

۲

**Retrouvez vos kilomètres** 

parcourus

dans l'onglet "profil"

Loon

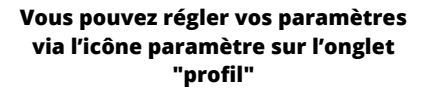

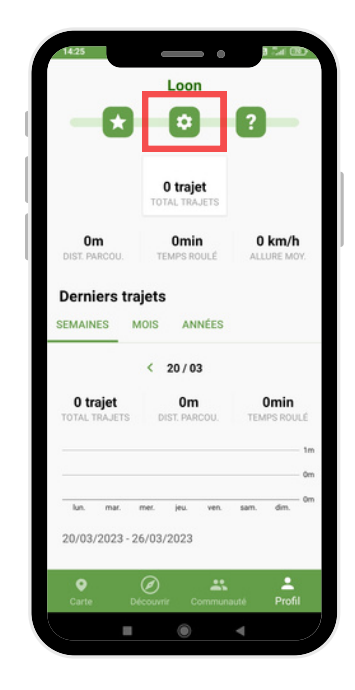

|                            | Naviga                                                           | tion                                                                                 |                                                    |   |
|----------------------------|------------------------------------------------------------------|--------------------------------------------------------------------------------------|----------------------------------------------------|---|
| D                          | rminoio                                                          |                                                                                      |                                                    |   |
| Ce<br>né<br>foi            | rtaines au<br>cessaires<br>nctionner o                           | torisations peu<br>pour permettre<br>correctement.                                   | vent être<br>à l'app de                            |   |
|                            | Mes parce                                                        | ours                                                                                 |                                                    |   |
| Er                         | registre                                                         | er mes parco                                                                         | ours                                               |   |
| Sa<br>na<br>de<br>pa<br>co | uvegarder<br>vigation vi<br>comptabi<br>rcourus et<br>nsulter ou | mes parcours<br>a mon compte<br>liser mes kilom<br>sauvegarder, te<br>partager mes i | de<br>afin<br>iètres<br>élécharger,<br>tinéraires. | ۰ |
| P                          | oblème                                                           | s d'enregist                                                                         | rement?                                            |   |
| Cli<br>d'e                 | quez ici po<br>nregistren                                        | our résoudre les<br>nent de trajet.                                                  | s problèmes                                        | S |
|                            | Enregistre                                                       | ement automat                                                                        | ique                                               |   |
| Er                         | registre                                                         | ement autor                                                                          | natique                                            |   |
| La<br>au<br>me             | isser l'appl<br>tomatique<br>on vélo, dé                         | lication détecte<br>ment lorsque j'<br>marrer le suivi                               | er<br>utilise<br>d'activité                        | • |
| au<br>l'aj                 | enregistre<br>tomatique<br>oplication                            | r mon parcours<br>ment même lo<br>est fermée ou i                                    | rsque<br>non utilisée.                             |   |
|                            | Navigatio                                                        | n                                                                                    |                                                    |   |
| G                          | uide voc                                                         | al                                                                                   |                                                    |   |
| Un<br>éta                  | guide voc<br>ape-par-éta                                         | al pour vous gi<br>ape                                                               | uider                                              |   |
|                            |                                                                  |                                                                                      | 4                                                  |   |

#### <u>Vous utilisez Strava ou Gramin ?</u>

- Allez sur votre compte Géovélo dans l'onglet "itinéraire"
- Cliquez sur Importer un tracé GPX

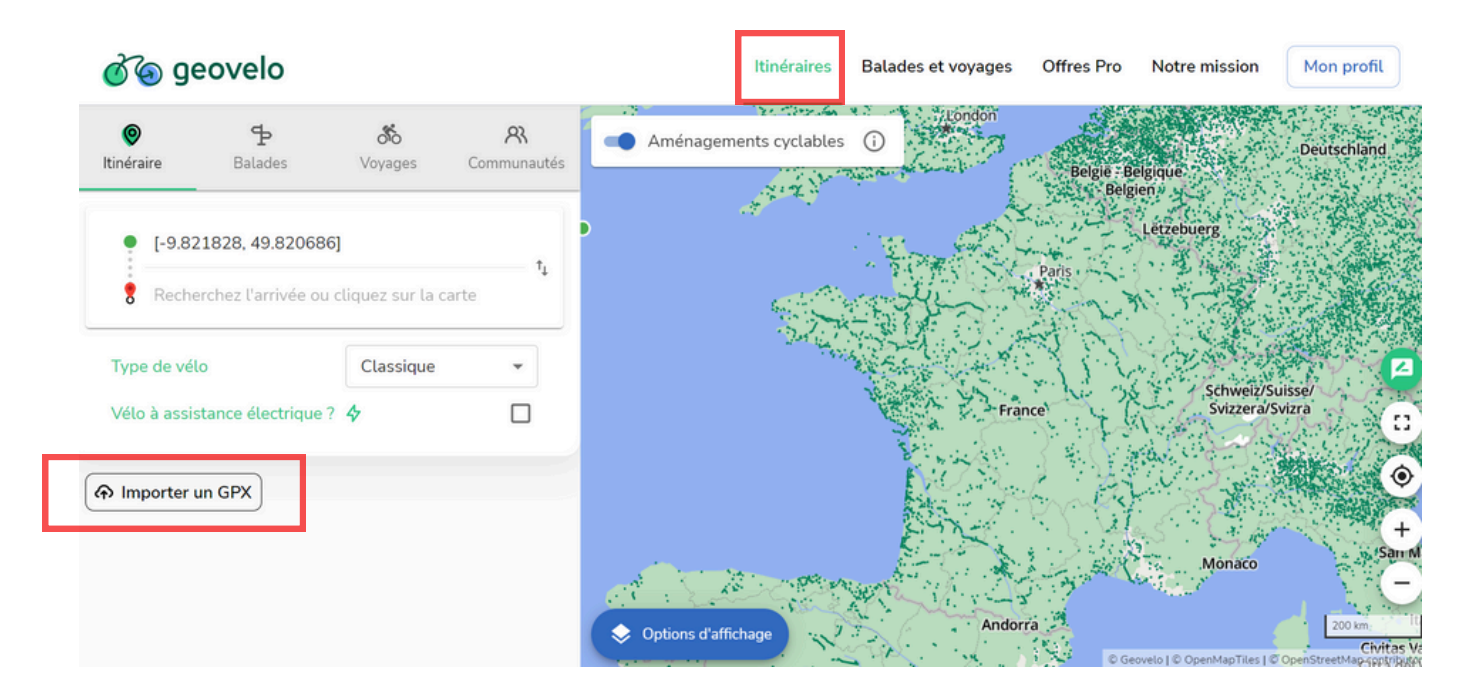

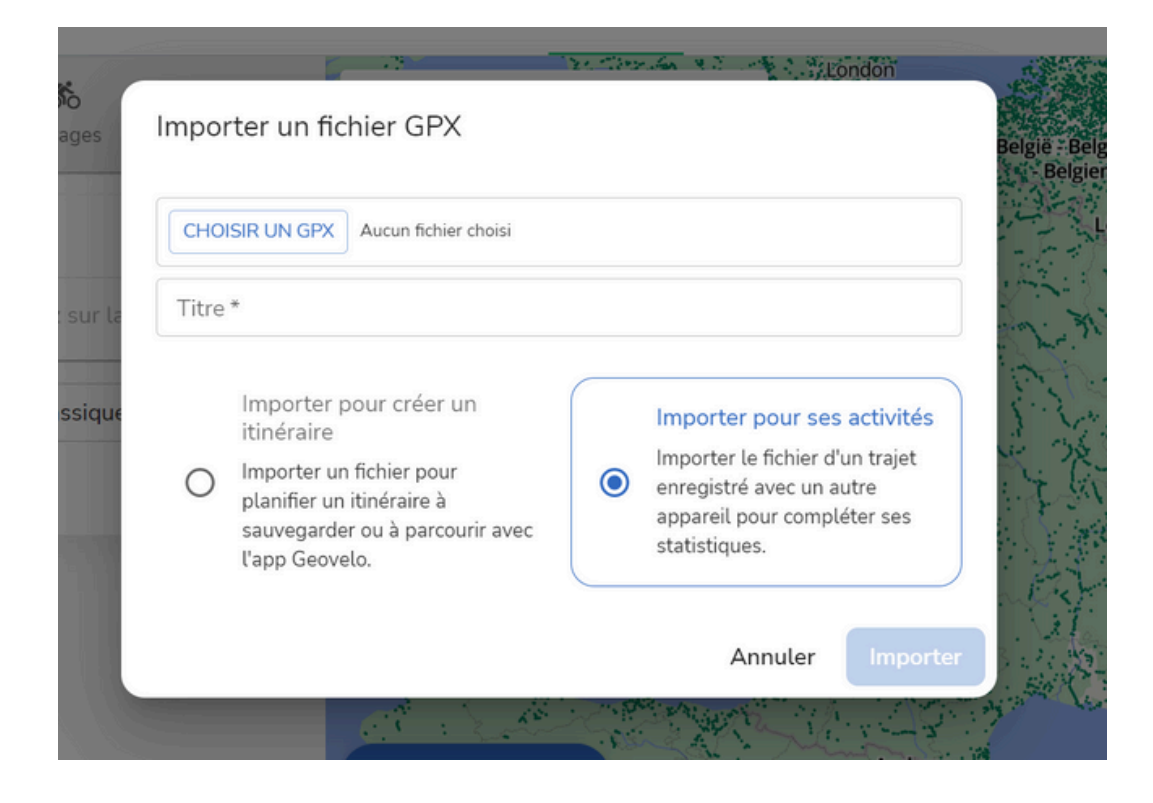